### [1] SketchUp Pro 6.0 실행하기

- 1. 바탕화면에 Google SketchUp을 더블클릭 합니다.
- 설치가 잘 끝나셨다면 바탕화면에 세개이 아이콘이 뜰 것입니다.

(Google SketchUp, LayOut, Google Earth)

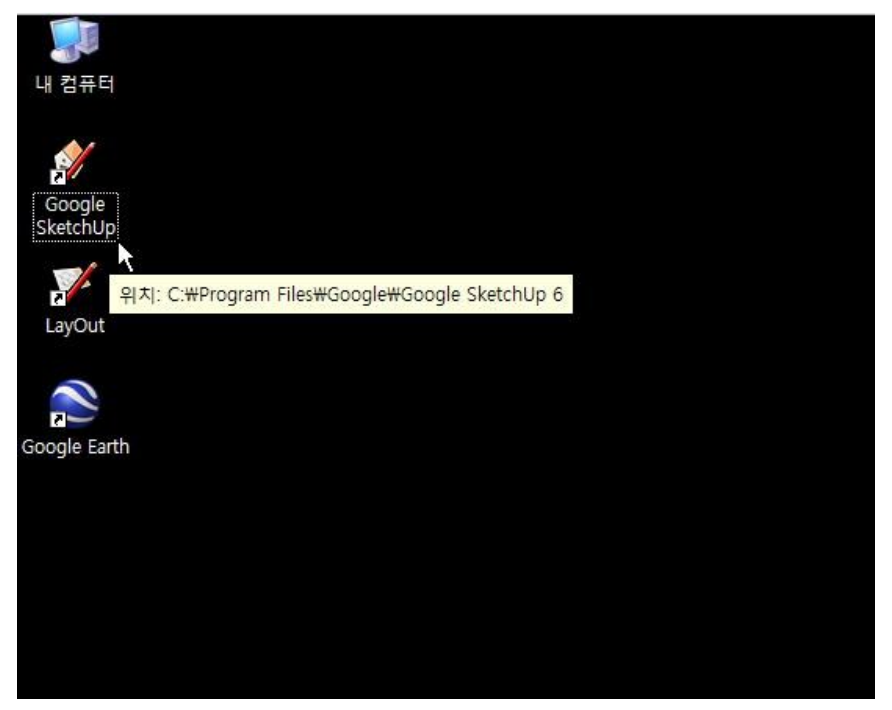

2. 처음 실행하시면 기본적으로 많이 사용하는 툴 모음과 함께,

Choose Default Settings 창과 Instructor 창이 뜹니다.

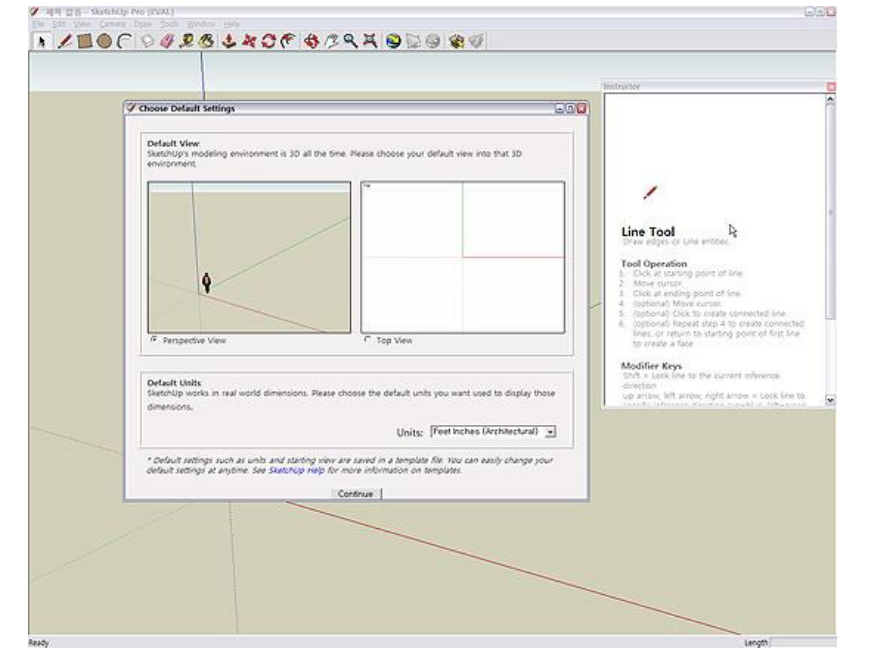

3. Choose Default Settings 창에서 디폴드 값을 세팅 합니다.
우선 기본 뷰를 선택합니다. (조감뷰와 평면 TOP 뷰 중에 선택 할 수 있습니다.)
- 저는 CAD와 같은 뷰를 선호하는 관계로 X, Y 축이 보이는 "Top View"를 선택

| - |                                                                                                    | Invitractor                                                                                                    |
|---|----------------------------------------------------------------------------------------------------|----------------------------------------------------------------------------------------------------|
| 7 | Choose Default Settings                                                                                                    |                                                                                                    |
|   | Default View<br>Subschups moléning environment is 3D all the time. Heave choose your default view into that 3D<br>environment.<br>P Perspective View<br>C Top View<br>Default Units:               | Line Tool A<br>Browner of Line enterts.<br>Colour an analysis of the second<br>Mark State of the second<br>Mark State of the second<br>Mark State of the second second<br>Mark State of the second second<br>State of the second second second<br>State of the second second second<br>State of the second second second<br>State of the second second second<br>State of the second second second second<br>State of the second second second second<br>State of the second second second second<br>State of the second second second second<br>State of the second second second second second<br>State of the second second second second second second<br>State of the second second second second second second second<br>State of the second second se |
|   | SettinUp works in real world dimensions. Please choose the default units you want used to display those<br>dimensions.<br>Theirs: [Freet toches: (Architectural] - v]                              | up artow left arrow, right arrow a sock of                                                                                                    |
|   | * Default settings such as units and starting view are saved in a temptate file. You can easily change your<br>default settings at anythie. See Startings relp. for more information on temptates. |                                                                                                    |
|   | Continue                                                                                                    |                                                                                                    |

- 4. Choose Default Settings 창의 Units 부분에서 자신에게 익숙한 치수단위를 선택 합니다.
  - 저는 설계를 하는 관계로 "Metric Milimeters"를 선택 했습니다.
- 해석하자면 "미터법의 밀리미터 단위"가 되겠군요.

# 5. "Continue"를 선택 합니다.

| Function         Bit incomposition is subtraction to the shease choose your default view into that 20         Image: Comparison to the subtraction to the shease choose your default view into that 20         Image: Comparison to the subtraction to the shease choose your default view into that 20         Image: Comparison to the subtraction to the shease choose your default view into that 20         Image: Comparison to the subtraction to the shease choose the default units you want used to display these interview of the arrows, right and the shease choose the default units you want used to display these interview of the arrows, right and the shease choose the default units you want used to display these interview of the arrows, right and the shease choose the default units you want used to display these interview of the arrows, right and the shease the shead to the shease the default with you want used to display the sheare the shease the shead to the shead to t | Choose Default Settings                                                                                                    |                                                                                                    |
|----------------------------------------------------------------------------------------------------|----------------------------------------------------------------------------------------------------|----------------------------------------------------------------------------------------------------|
| Steenung works in real world dimensions. Rease choose the default units you want used to display those dimensions. Units: [Meric Millingfere  "Coduct settings such as units and starting new are samed in a template for too can easily charge your default settings such as units and starting new are samed in a template.                                                                                                    | Obtain View         Stationaries         Stationaries         Image: stationaries         Image: stationaries | Line Tool<br>Office Tool<br>Office of the ender<br>Deve adject of the ender<br>Tool and indexe particular<br>City at reading particular the<br>City at reading particular<br>City at reading particular<br>City at rea |
|                                                                                                    | Skethulp works in real-world dimensions. Rease choose the default units you want used to display those<br>dimensions. Units: [Metric Millimeters ]]                                                                                                    | up anow, MR anow, April anow - 2008. Une to                                                                                                    |

## 6. 기본 세팅을 끝내고 첫 화면 입니다.

내용을 찬찬히 들여다 보는 것도 스케치업을 이해 하는데 도움이 됩니다.
 (영어에 알르레기가 있거나 판독에 어려움이 있으신 분은 바로 X를 눌러주세요.)

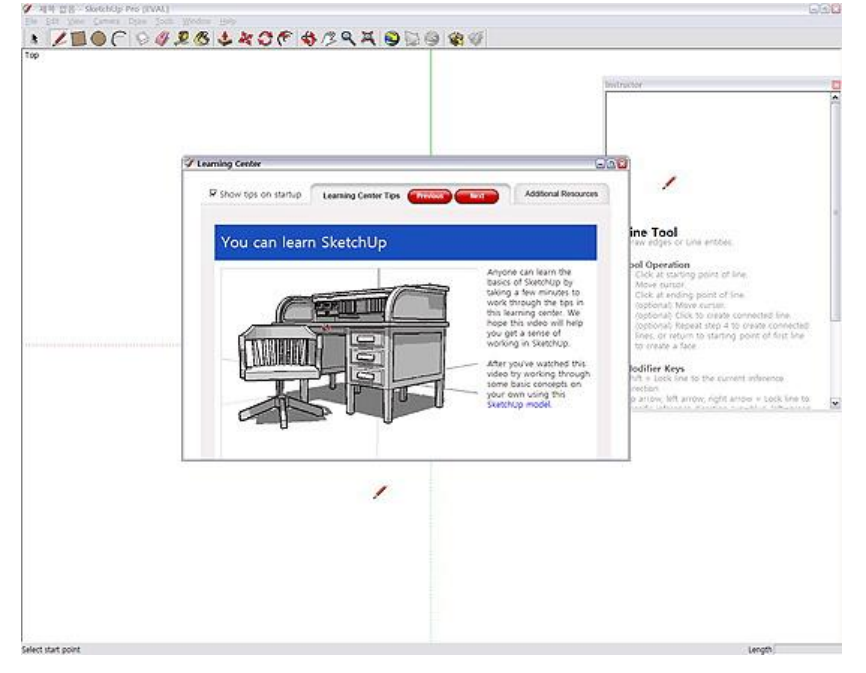

PS. 만약에 세팅이 맘에 안드신다면, 다른 방법으로 세팅이 가능하니, 염려 마시구요.

곧 이어질 강좌에서 화면세팅 및 세세한 디폴트값 세팅을 같이 해 보겠습니다.

#### [2]라이센스 등록하기

자, 라이센스 등록을 해 봅시다.

1. 풀다운 메뉴에서 Help > License > Authorize를 선택 합니다.

| 🟈 제목 없음 - Sketch <del>Up Pre</del>                                                                              | [EVAL]                            |                                                         |
|----------------------------------------------------------------------------------------------------|-----------------------------------|---------------------------------------------------------|
| <u>File Edit View Camera D</u>                                                                                  | <u>raw Iools W</u> indow Plugins  | <u>H</u> elp                                            |
|                                                                                                    | 19 ( 2 Cayero                     | SketchUp Help<br>Online Help Center                     |
|                                                                                                    | 기센스 등록신에는 [EVAL]이<br>기들에 붙어 있습니다. | Learning <u>C</u> enter<br><u>Q</u> uick Reference Card |
|                                                                                                    | License Info                      | License                                                 |
|                                                                                                    | Authorize                         | Check for Update                                        |
| Onautholise     Set Network License File                                                                        |                                   | SketchUp C <u>o</u> mmunity<br>Send a Suggestion        |
| C 2                                                                                                    | Lan License Monitor               |                                                         |
| 「<br>「<br>「<br>「<br>「<br>「<br>」<br>「<br>」<br>「<br>」<br>「<br>」<br>「<br>」<br>」<br>「<br>」<br>、<br>「<br>」<br>、<br>」 |                                   | Self-Paced Tutorials   Video Tutorials                  |
| * 4                                                                                                    |                                   | About SketchUp<br>About Plugins                         |
| 45 /3<br>Q X                                                                                                    |                                   |                                                         |
| 92 99                                                                                                    |                                   |                                                         |
| Authorize a new SketchUp licen                                                                                  | se                                | Length                                                  |

- 2. SketchUp Authorization (스케치업 오토라이제이션) 창이 뜹니다. Skip을 선택 합니다.
  - 메일을 통한 정품 인증 코드를 받았다면 그 내용을 복사 해 넣으라는 설명과 빈 칸이 있습니다.
  - 만약 복사해 넣었는데도 정상적인 인증이 진행되지 않을 경우 "Skip"을 선택 합니다.

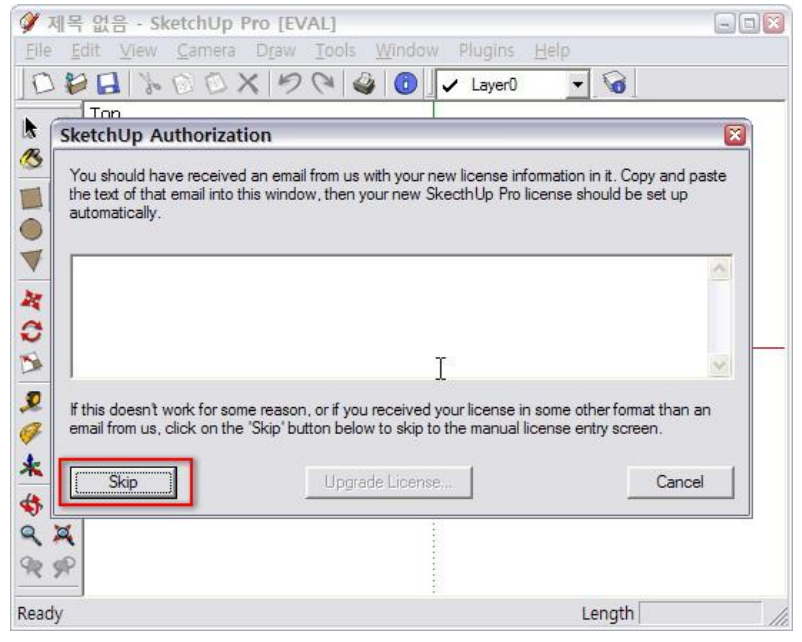

- 3. 화면이 바뀌면 폼에다가 내용을 순서대로 입력 후, "OK"를 선택 합니다.
  - ⓐ 라이센스를 신청한 이름을 입력 합니다.
    - b 자신이 속한 소속을 입력 합니다.
    - ⓒ 제품의 시리얼 번호를 입력합니다.
    - ④ 인증번호(오토라이제이션 번호)를 입력 합니다.

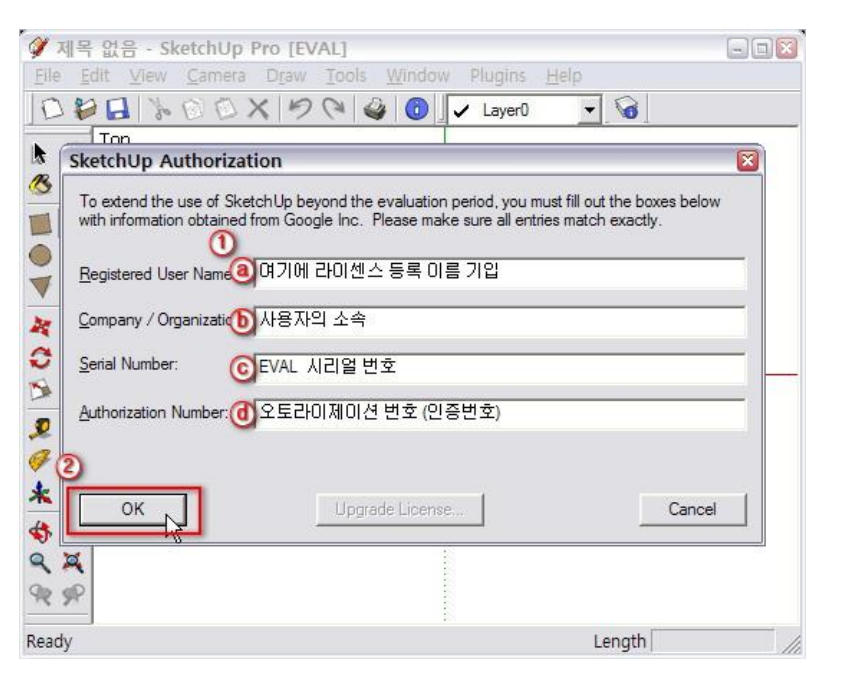

4. 유심히 보셨다면 알겠지만 스케치업 타이틀에 "[EVAL]"이 없어졌습니다.

그렇다면 정품 등록이 완료 되었습니다.

#### [3] 두가지 팁

처음 시작 할 때 떴던 창을 다시 보고 싶을 때 어디서 찾을까요?

#### 1. Learning Center 창 띄우기

풀다운메뉴에서 Help > Learning Center를 선택 합니다.

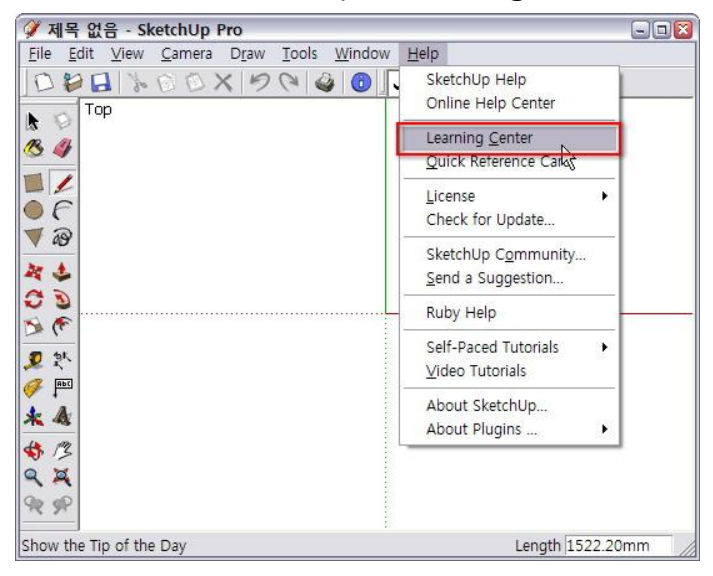

## 2. Learning Center 창이 뜹니다.

- "Show tips on startup" 항목은 스케치업을 시작 할 때 마다 "Learning Center" 창을 열지 선택 하는 항목 입니다.
- "Learning Center Tips"는 스케치업의 주요 팁을 소개 합니다.

- "Additional Resourses"은 추가로 스케치업에 대해서 알고 싶을 때 각 연결해주는 링크가 있는 창을 띄웁니다. "Video Tutorials"는 한번씩 보는 것 만으로도 상당히 도움이 됩니다.

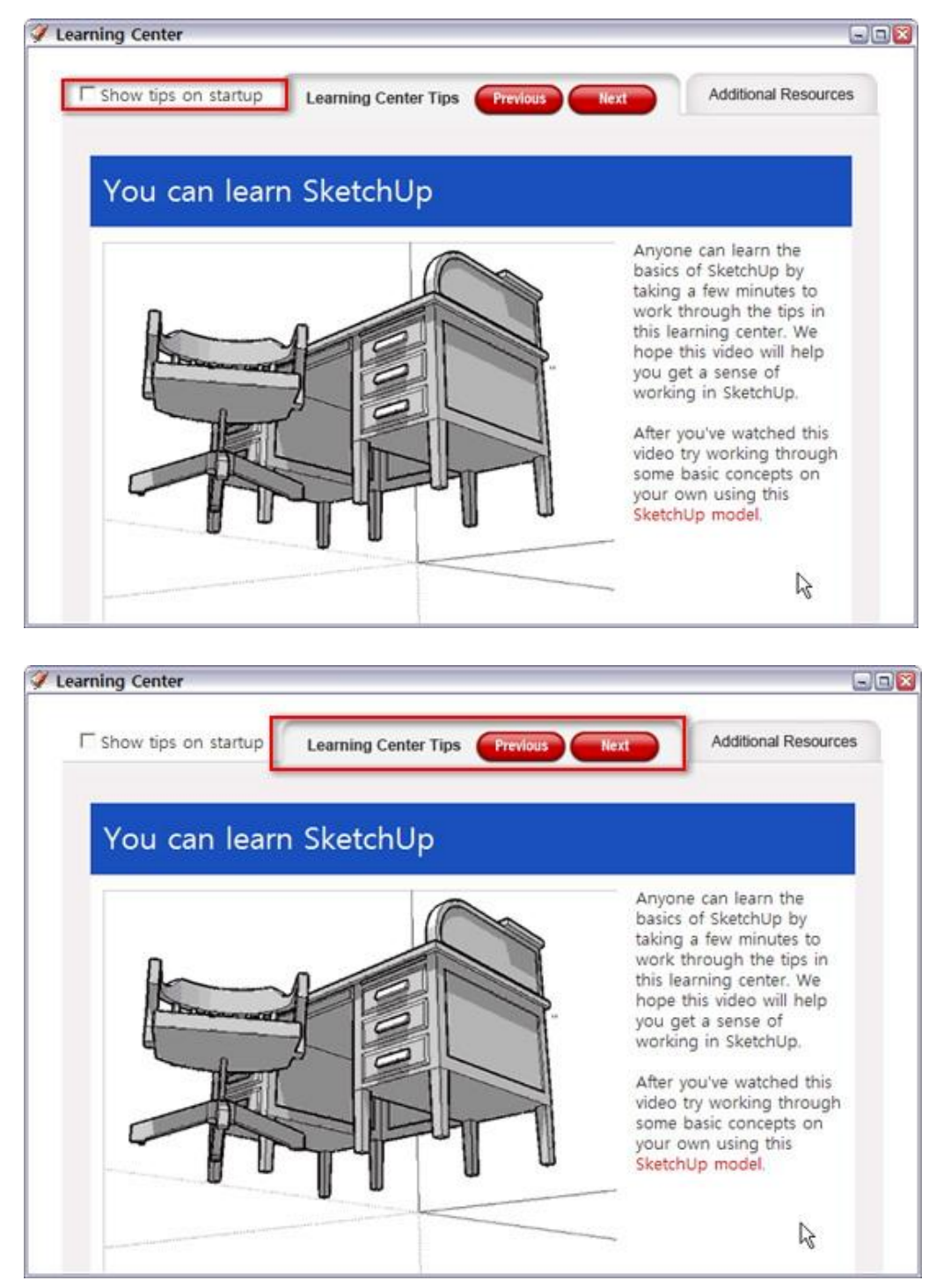

|                                      | Laurine Center Ter   | E                    |
|--------------------------------------|----------------------|----------------------|
| Ir snow ups on startup               | Learning Center Tips | Additional Resources |
| Use this tab to Quickly navigate to: |                      |                      |
| SketchUp Help                        |                      |                      |
| Online Help Center                   |                      |                      |
| Quick Reference Card                 |                      |                      |
| SketchUp Community                   |                      |                      |
| Send a Suggestion                    |                      |                      |
| Video Tutorials                      |                      |                      |
|                                      |                      |                      |
|                                      |                      |                      |
|                                      |                      |                      |
|                                      |                      |                      |

3. Instructor 창 띄우기

풀다운메뉴에서 Window > Instructor를 선택 합니다.

- 인스트럭터 창은 각 도구에 대한 정의와 용법을 설명하는 창 입니다.

물론 영어로 설명 합니다. (ㅋ~)

- 다양한 용법이 잘 설명되어 있어, 차근히 들여다 보신다면, 각 도구별 마스터가

되지 않을까요?

| 🧳 제목 없음 - SketchUp Pro                                               |                                               | - 🗆 🔀            |
|----------------------------------------------------------------------|-----------------------------------------------|------------------|
| <u>File Edit View Camera Draw Tools</u>                              | <u>W</u> indow <u>H</u> elp                   |                  |
| Top                                                                  | Model Info<br>Entity Info Q                   | 0                |
|                                                                      | Materials<br>Components<br>Styles             |                  |
|                                                                      | Layers<br>Outliner<br>Scenes                  |                  |
| <b>ひ</b><br>()<br>()<br>()<br>()<br>()<br>()<br>()<br>()<br>()<br>() | Shadows<br>Fog<br>Photo Match<br>Soften Edges |                  |
| APPE APPE                                                            | Instructor                                    |                  |
| * *                                                                  | Preferences                                   |                  |
|                                                                      | Hide Dialogs                                  |                  |
| 9 P                                                                  | Ruby Console                                  |                  |
|                                                                      |                                               | Length 1522.20mm |

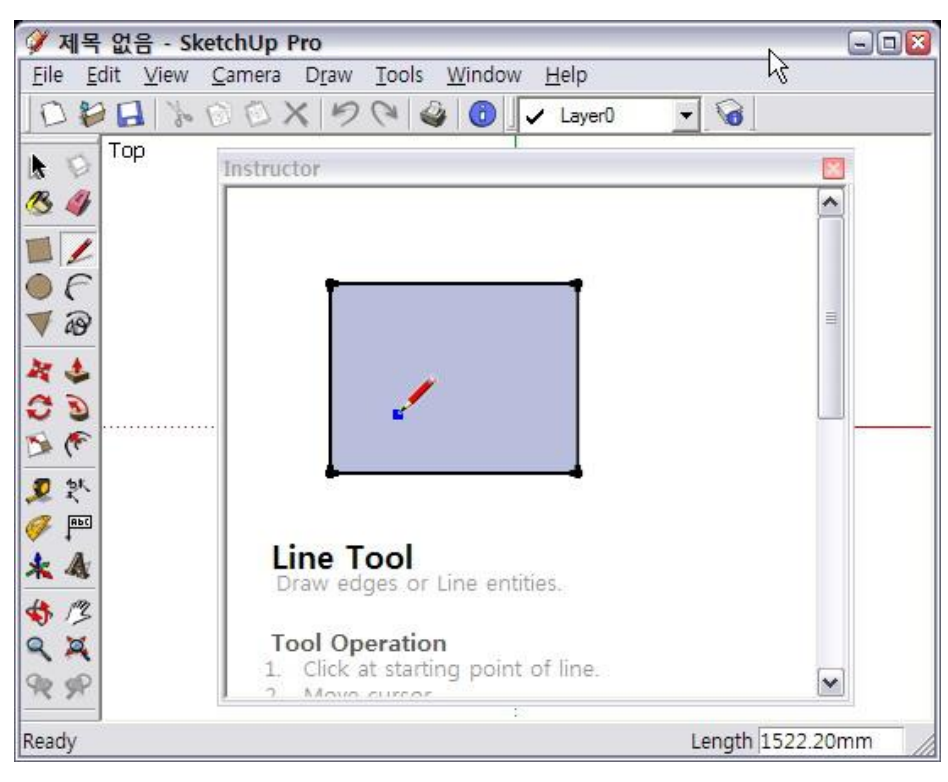

자 그럼 짧은 글로 이번 강좌를 마칩니다.

다음 강좌에서는 화면 구성에 대해서 알아 보겠습니다.